# **Guia de Acesso** TEKNOVUS POR UMA VPN

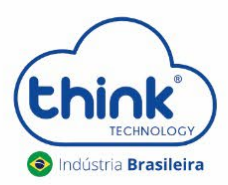

REV:00

#### Informações sobre o acesso

- ✓ Recomendamos trocar o IP de host da OLT;
- ✓ Não pode haver NAT na comunicação da OLT.

#### 1. Alterando o IP da OLT

#### 1.1. Alterando IP de host OLT via cabo USB-serial

Abrir o emulador PuTTY no campo **Serial line** colocar a porta reconhecida pelo PC, no exemplo abaixo **COM6**, no campo **Speed** a velocidade será **9600** por padrão.

| Category:                                                                                                    |                                                                                                    |
|----------------------------------------------------------------------------------------------------|----------------------------------------------------------------------------------------------------|
| Caregoly,<br>- Session<br>- Logging<br>- Terminal<br>- Keyboard<br>- Bell<br>- Features<br>- Window<br>- Appearance<br>- Behaviour<br>- Translation<br>- Caregoly,<br>- Translation | Basic options for your PuTTY session Specify the destination you want to connect to Serial line COM6 9600 Connection ype: Raw Teinet Riogin SSH Serial Load, save or delete a stored session Saved Sessions OLT                                                                                                    |
|                                                                                                    | Close window on exit:<br>Alcaste<br>Close window on exit:<br>Always<br>Never<br>Output<br>Output |
| About                                                                                                    | Open Cancel                                                                                                    |

Digitar o comando pers/show, este comando irá listar os IPs configurados na OLT.

Valores padrão de gerência da OLT: Host IP (IP do computador que irá gerenciar a OLT): 192.168.1.100 Mgmt IP (IP da interface de gerência da OLT): 192.168.1.101 Mgmt Gateway (Gateway de gerência): 192.168.1.1 Netmask: 255.255.255.0

Para alterar o IP de host digitar o comando **hostip** 10 0 0 254 (IP que deseja alterar) e executar o comando, após reiniciar a OLT para que as configurações sejam salvas execute o comando **/olt/reset.** Como exemplo iremos utilizar o IP do PC de gerência como: **10.0.0.254**. Portanto as configurações ficarão da seguinte forma:

> Host IP (IP do computador que irá gerenciar a OLT): 10.0.0.254 Mgmt IP (IP da interface de gerência da OLT): 192.168.1.101 Mgmt Gateway (Gateway de gerência): 192.168.1.1 Netmask: 255.255.255.0

Caso utilize outro gateway de gerência, deve entregar o mesmo Gateway ao longo de toda rota, inclusive **o Gateway do IP entregue pela VPN para o HostIP deve ser o mesmo**. Se não for corretamente configurado a gerência não acontecerá, conforme Figura 1.

| Detalhes da Conexão de Rede            |                 |        |  |  |  |  |  |
|----------------------------------------|-----------------|--------|--|--|--|--|--|
| Detalhes da Conexão de Red             | de:             |        |  |  |  |  |  |
| Propriedade                            | Valor           |        |  |  |  |  |  |
| Sufixo DNS específico à                |                 |        |  |  |  |  |  |
| Endereço Físico                        | Conexao VPIN    |        |  |  |  |  |  |
| DHCP Ativado                           | Não             |        |  |  |  |  |  |
| Endereço IPv4<br>Máscara de Subvede IP | 10.0.0.254      |        |  |  |  |  |  |
| Gateway Padrão IPv4                    | 233.233.233.233 |        |  |  |  |  |  |
| Servidores DNS IPv4                    | 192.168.1.1     |        |  |  |  |  |  |
| Servidor WINS IPv4                     | 8.8.8.8         |        |  |  |  |  |  |
| NetBIOS sobre Tcpip H                  | Sim             |        |  |  |  |  |  |
|                                        |                 |        |  |  |  |  |  |
|                                        |                 |        |  |  |  |  |  |
|                                        |                 |        |  |  |  |  |  |
|                                        |                 |        |  |  |  |  |  |
|                                        |                 |        |  |  |  |  |  |
|                                        |                 |        |  |  |  |  |  |
|                                        |                 | Fechar |  |  |  |  |  |
| L                                      |                 |        |  |  |  |  |  |

Figura 1: IP e Gateway entregues pela VPN ao HostIP.

## 2. Configurando no Mikrotik

Configure o IP do gateway de gerência da OLT, que será a interface do Mikrotik que estará conectado na OLT, neste exemplo utilizamos a ETH1. O gateway de gerência precisa ser o **IP 192.168.1.1**, conforme a Figura 2.

| Add   | Address List     |             |                           |  |  |  |  |  |  |  |
|-------|------------------|-------------|---------------------------|--|--|--|--|--|--|--|
| +     | - 🗸 🗶 🗖          | Find        |                           |  |  |  |  |  |  |  |
|       | Address A        | Network     | Interface 🔹               |  |  |  |  |  |  |  |
|       | 10.5.50.222/24   | 10.5.50.0   | ether4                    |  |  |  |  |  |  |  |
|       | 宁 192.168.1.1/24 | 192.168.1.0 | ether1                    |  |  |  |  |  |  |  |
| D     | 🕆 192.168.1.1    | 10.0.0.254  | <pptp-think></pptp-think> |  |  |  |  |  |  |  |
|       |                  |             |                           |  |  |  |  |  |  |  |
| 3 ite | ems (1 selected) |             |                           |  |  |  |  |  |  |  |

Figura 2: Gateway de gerência.

## 2.1. Criando uma VPN

2.1.1. Existem várias formas para a criação de uma VPN, nessa simulação a conexão com a VPN foi feita através de um DDNS, porém, o importante para a gerência do equipamento é justamente a entrega do IP para o computador de gerência.

Vá na aba **PPP → Interface → PPTP Server → Enabled → apply.** Conforme a Figura 3.

| PPP                                                                      |                                     |
|--------------------------------------------------------------------------|-------------------------------------|
| Interface PPPoE Servers Secrets Profiles Active Connections L2TP Secrets | PPTP Server                         |
| + ↓ 🖉 🖉 PPP Scanne PPTP Server SSTP Server                               | 3 ✓Enabled OK                       |
| Name / Type Actual MTU L2 MTU Tx                                         | Max MTU: 1450 Cancel                |
| DR «-> <pptp-think> PPTP Server Binding 1400</pptp-think>                | Max MRU: 1450 Apply                 |
|                                                                          | MRRU:                               |
|                                                                          | Keepalive Timeout: 30               |
|                                                                          | Default Profile: default-encryption |
|                                                                          | Authentication: 🗹 mschap2 🔽 mschap1 |
| •                                                                        | 🗸 chap 🔽 pap                        |
| 1 item out of 6                                                          |                                     |

Figura 3: Habilitando PPTP Server.

2.1.2. Crie um Pool de IP's para a VPN, conforme a Figura 4, mas deverá entregar o IP 10.0.0.254 para o PC de gerência.

| IP Pool              |                             |             |
|----------------------|-----------------------------|-------------|
| Pools Used Addres    | ses                         |             |
| 4 - 7                |                             | Find        |
| Name 🛆               | Addresses                   | Next Pool 💌 |
| 🕆 Local              | 192.168.50.1-192.168.50.254 | none        |
| 🕆 Remoto             | 192.168.51.1-192.168.51.254 | none        |
| 🕆 VPN                | 10.0.0.2-10.0.0.254         | none        |
|                      |                             |             |
| 3 items (1 selected) |                             |             |

Figura 4: Pool de IP's VPN.

2.1.3. Crie um profile para a VPN na aba PPP → Profile → na opção +, conforme a Figura 5.

| PPP                  |                 |                   |            |            |          |      |
|----------------------|-----------------|-------------------|------------|------------|----------|------|
| Interface PPPoE      | Servers Secrets | Profiles Active C | onnections | L2TP Secre | ts       |      |
| + 1                  | ĩ               | 1                 |            |            |          | Find |
| 7 Name ∠             | Local Address   | Remote Address    | Bridge     | Rate Limit | Only One | ▼    |
| 🗧 🔞 PERFIL VPN       | 192.168.1.1     | VPN               |            |            | default  |      |
| Perfil PPPoE         | Local           | Remoto            |            |            | default  |      |
| 🚱 Sem Limite         |                 |                   |            |            | default  |      |
| * 🚱 default          |                 |                   |            |            | default  |      |
| * 🕜 default-encr     |                 |                   |            |            | default  |      |
|                      |                 |                   |            |            |          |      |
| 5 items (1 selected) |                 |                   |            |            |          |      |

Figura 5: Criação do Profile da VPN.

2.1.4. Após criar o perfil vá à aba PPP → Secrets → na opção + adcione Cliente PPTP.

| РРР          |               | 1           |                  |              |               |                |                      |      |
|--------------|---------------|-------------|------------------|--------------|---------------|----------------|----------------------|------|
| Interface    | PPPoE Servers | Secrets Pro | ofiles Active Co | nnections L2 | TP Secrets    |                |                      |      |
| + 2          | ✓ X □         | PP          | P Authentication | Accounting   |               |                |                      | Find |
| Name         | ∇ Password    | Service     | Caller ID        | Profile      | Local Address | Remote Address | Last Logged Out      |      |
| 🛛 🔞 think    | think         | pptp        |                  | default      | 192.168.1.1   | 10.0.0.254     | Dec/08/2017 16:54:33 |      |
| <b>Q</b> 1   | 1             | pppoe       |                  | Sem Limite   |               | 192.168.51.245 | Dec/08/2017 15:03:53 |      |
|              |               |             |                  |              |               |                |                      |      |
| 2 items (1 s | elected)      |             |                  |              |               |                |                      |      |

Figura 6: Criando Secrets PPTP.

### 3. Configuração do PC

No Painel de controle vá a **Rede e Internet**  $\rightarrow$  **Central de Rede e Compartilhamento**  $\rightarrow$  **Configurar uma conexão**  $\rightarrow$ **Conectar a um local de trabalho**  $\rightarrow$  **Avançar**  $\rightarrow$  **Usar minha conexão com a Internet (VPN)**  $\rightarrow$  **Inserir o endereço de Internet (Ex: meudominioddns.com)**  $\rightarrow$  **Avançar.** Se a configuração foi feita corretamente a conexão com a VPN já estará funcionando normamente.

| ← | Conectar a um Local de Trabalho                                                                                      |                                                                                                    |          |  |  |  |  |  |
|---|----------------------------------------------------------------------------------------------------|----------------------------------------------------------------------------------------------------|----------|--|--|--|--|--|
|   | Digite o endereço da Internet com o qual se conectar                                                                 |                                                                                                    |          |  |  |  |  |  |
|   | O administrador de rede poo                                                                                          | de lhe fornecer este endereço.                                                                      | _        |  |  |  |  |  |
|   | Endereço na Internet:                                                                                                | Exemplo:Contoso.com ou 157.54.0.1 ou 3ffe:1234::1111]                                               |          |  |  |  |  |  |
|   | Nome do destino:                                                                                                    | Conexão VPN                                                                                         |          |  |  |  |  |  |
|   | Usar um cartão inteli<br>Lembrar minhas cree<br>Permitir que outras p<br>Esta opção permite c<br>computador use a co | igente<br>denciais<br>pessoas usem esta conexão<br>que qualquer pessoa com acesso a este<br>onexão. | •        |  |  |  |  |  |
|   |                                                                                                    | Criar                                                                                               | Cancelar |  |  |  |  |  |

3.1. Não há necessidade de criação de nenhuma rota e de nenhuma regra de Firewall. Após os procedimentos no Mikrotik concluídos configure no seu sistema operacional a conexão com a VPN, no cenário proposto foi utilizado o Windows 7 como sistema operacional.

| Detalhes da Conexão de Re | de                           | ×        |  |  |  |  |  |  |  |
|---------------------------|------------------------------|----------|--|--|--|--|--|--|--|
| Detalhes da Conexão de Re | Detalhes da Conexão de Rede: |          |  |  |  |  |  |  |  |
| Propriedade               | Valor                        |          |  |  |  |  |  |  |  |
| Sufixo DNS específico à   |                              |          |  |  |  |  |  |  |  |
| Descrição                 | Conexão VPN                  |          |  |  |  |  |  |  |  |
| Endereço Físico           | N/7 -                        |          |  |  |  |  |  |  |  |
| DHCP Ativado              | Nao<br>10.0.0.254            |          |  |  |  |  |  |  |  |
| Mássarra da Sub rada IP   | 255 255 255 255              |          |  |  |  |  |  |  |  |
| Gateway Padrão IPv4       | 233.233.233.233              |          |  |  |  |  |  |  |  |
| Servidores DNS IPv4       | 192.168.1.1                  |          |  |  |  |  |  |  |  |
|                           | 8.8.8.8                      |          |  |  |  |  |  |  |  |
| Servidor WINS IPv4        |                              |          |  |  |  |  |  |  |  |
| NetBIOS sobre Tcpip H     | Sim                          |          |  |  |  |  |  |  |  |
|                           |                              |          |  |  |  |  |  |  |  |
|                           |                              |          |  |  |  |  |  |  |  |
|                           |                              |          |  |  |  |  |  |  |  |
|                           |                              |          |  |  |  |  |  |  |  |
|                           |                              |          |  |  |  |  |  |  |  |
|                           |                              |          |  |  |  |  |  |  |  |
|                           |                              | Fechar   |  |  |  |  |  |  |  |
|                           |                              | - Contai |  |  |  |  |  |  |  |

## 4. Configurando a OLT pelo Teknovus

No Teknovus para conectar a OLT vá na aba **Connection**  $\rightarrow$  Add OLT Connection  $\rightarrow$  digite o IP da OLT (192.168.1.101) e o IP do Host (10.0.0.254), conforme Figura 7. Na Figura 8 a gerência já está funcionando corretamente.

| T Te                | II Teknovus EPON System C230 11/12/2017 09:29:11 |            |                |              |              |             |                   |        |             |
|---------------------|--------------------------------------------------|------------|----------------|--------------|--------------|-------------|-------------------|--------|-------------|
| File                | 1 Connectio                                      | n Utilit   | ies Tools      | Debug        | Window       | Plugins     | Help              |        |             |
|                     | 2 💿 🛛 Add (                                      | OLT Conn   | ection         |              |              |             |                   |        |             |
|                     | 🔀 Disco                                          | over OLTs. |                |              |              |             |                   |        |             |
|                     |                                                  |            | [              | 🖉 Add O      | LT Connecti  | on          |                   | ×      | ח           |
| System Name: (None) |                                                  |            |                |              |              |             |                   |        |             |
|                     |                                                  |            |                | Etherne      | t Serial Po  | ort via TCP | Built-In Serial P | ort    |             |
|                     |                                                  |            |                | Host IF      | e: 10.0.0.25 | 4           | > Port: 141       | 13 🌲   | E teknowusz |
|                     |                                                  |            | Œ              | OLT IP:      | 192.168.1    | .101        | > Port: 141       | 13 🌲   | and fields  |
|                     | Time 🔺                                           | Tag<br>22  | Get Link Sta   |              |              |             | 4 ок              | Cancel | Return Co 🗠 |
| $\square$           | 09:29:19:475                                     | 23         | Get All Dom    |              | _            |             |                   |        |             |
| -                   | 09:29:19:481                                     | 23         | Get All Domai  | ns <381>     |              |             |                   |        | ОК          |
| $\Rightarrow$       | 09:29:19:481                                     | 24         | Get All Destin | ations <407  | >            |             |                   |        |             |
| -                   | 09:29:19:486                                     | 24         | Get All Destin | ations <407  | >            |             |                   |        | OK          |
| $\rightarrow$       | 09:29:19:508                                     | 26         | CTC Set Ethe   | rnet Port <2 | 299>         |             |                   |        | · · · · ·   |
|                     | 09:29:19:518                                     | 26         | CTC Set Ethe   | rnet Port <> | /995         |             |                   |        | CIK F       |
| ŵ c                 | onnection Stat                                   | tus: Conn  | ected          | 😗 Ado        | l an OLT co  | nnection to | the list          |        |             |

Figura 7: Criando conexão no software Teknovus.

| TT Te                                                                                                    | knovus EPON                                                                                | System                                | C230 11/1     | 2/2017 09   | ):29:11 |         | -    | l | - O - >  | ٢     |
|----------------------------------------------------------------------------------------------------|--------------------------------------------------------------------------------------------|---------------------------------------|---------------|-------------|---------|---------|------|---|----------|-------|
| File                                                                                                    | Connectio                                                                                  | n Utilit                              | ies Tools     | Debug       | Window  | Plugins | Help |   |          |       |
| Host                                                                                                    | : 192.168.1.101                                                                            |                                       |               |             |         |         |      |   |          | _     |
| Host: 192.168.1.101         ● OLT [TK3723]: MAC=785C72504B38         ● PON 0         ▶ ● 0: ONU [TKA880]: MAC=8014A880CF30         ♥ PON 1         ● Unassociated Links         ● Domains         ◎ Add Domain         ← Import Domain(s)         ➡ Export Domain(s)         ➤ Clear All Domains |                                                                                            |                                       |               |             |         |         |      |   |          |       |
|                                                                                                    | Time 🔺                                                                                     | Tag                                   |               |             |         | essage  |      |   | Return C | ( A ) |
| $\rightarrow$                                                                                                    | 09:29:11:674                                                                               | 37                                    | Get All Domai | ns <381>    |         |         |      |   |          |       |
| -                                                                                                    | 09:29:11:680                                                                               | 37                                    | Get All Doma  | ns <381>    |         |         |      | 0 | к        |       |
| $\Rightarrow$                                                                                                    | 09:29:11:681                                                                               | :11:681 38 Get All Destinations <407> |               |             |         |         |      |   |          |       |
|                                                                                                    | = 09:29:11:687 38 Get All Destinations <407>                                               |                                       |               |             |         |         |      | 0 | K        |       |
| $\Rightarrow$                                                                                                    | → 09:29:11:709 40 CTC Set Ethernet Port <299>     OF Control = CTC Set Ethernet Port <299> |                                       |               |             |         |         |      | _ |          |       |
|                                                                                                    | 09:29:11:715                                                                               | 40                                    | CTC Set Ethe  | rnet Port < | 299>    |         |      | O | К        | *     |
| •                                                                                                    |                                                                                            |                                       |               |             |         |         |      |   | •        |       |
| ŵ c                                                                                                    | Connection Status: Connected  Connected Successfully!                                      |                                       |               |             |         |         |      |   |          |       |

Figura 8: Gerencia da OLT através de uma VPN.

## 5. CONTROLE DE REVISÃO

| REVISÃO | DESCRIÇÃO            | DATA     |
|---------|----------------------|----------|
| 00      | CRIAÇÃO DO DOCUMENTO | 21/10/21 |

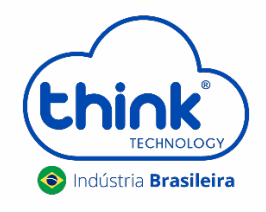